## Programación de conferencias de padres / maestros

1. Inicie sesión en Skyward Family Access en este enlace: https://family.pulaskischools.org/scripts/wsisa.dll/WService=wsEAplus/fwemnu01.w

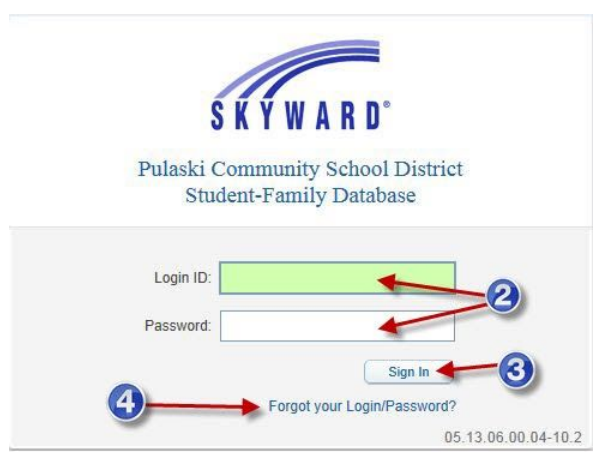

- 2. Utilice su nombre de usuario y contraseña de Skyward.
- 3. Haga clic en Iniciar sesión.
- 4. Si no recuerda su contraseña, haga clic en el enlace Olvidó su nombre de usuario / contraseña e ingrese su dirección de correo electrónico o nombre de usuario y se le enviará su contraseña.
- 5. Seleccione el niño para el que le gustaría programar una conferencia.
- 6. Haga clic en Conferencias.
- 7. Haga clic en Todas las conferencias.
- Haga clic en Seleccionar una hora para ver qué horas están disponibles para programar y seleccione la hora para la que le gustaría programar una conferencia.

|                        | 5        |
|------------------------|----------|
| Home                   |          |
| Online<br>Registration |          |
| Gradebook              |          |
| Attendance             |          |
| Student Info           |          |
| Food Service           |          |
| Schedule               |          |
| Fee<br>Management      | <b>~</b> |
| Teacher<br>Conferences |          |
| Portfolio              |          |
| Skylert                |          |
| Health Info            |          |
|                        |          |

|                                     | amily Access                    |                                      |                             | My Account Email History Exit |  |
|-------------------------------------|---------------------------------|--------------------------------------|-----------------------------|-------------------------------|--|
| SKYWARD"                            | Child's Name                    | ⊒[5]                                 |                             | District Link                 |  |
| Home                                | Teacher Conferences             |                                      |                             |                               |  |
|                                     | Pulaski Summer School           |                                      |                             |                               |  |
| New Student<br>Online<br>Enroliment | Teacher Conferences are no      | t available for                      |                             |                               |  |
| Gradebook                           | Scheduled Conferences Re        | port                                 |                             |                               |  |
| Attendance                          | Print All Scheduled Conferences |                                      |                             |                               |  |
| Student Info                        |                                 | View Scheduled Times   All Co        | nferences                   |                               |  |
| Food Service                        | All Conferences                 | Status                               | Class                       | Building/Room                 |  |
| Schedule                            | Period 0<br>6:20 AM - 7:00 AM   | Not Yet Scheduled<br>(Select a Time) | COUNSELORS<br>KATRINA MAYER | 100 /                         |  |
| Fee<br>Management                   |                                 |                                      |                             |                               |  |
| Activities                          |                                 | (8)                                  |                             |                               |  |
| Teacher<br>Conferences 🗲            | -6                              |                                      |                             |                               |  |
| Attachments                         | -                               |                                      |                             |                               |  |
| Skylert                             |                                 |                                      |                             |                               |  |
| Health Info                         |                                 |                                      |                             |                               |  |
| Login History                       |                                 |                                      |                             |                               |  |

- 9. Puede imprimir sus horarios programados haciendo clic en el botón Imprimir horarios programados.
- 10. Repita los pasos del 5 al 9 para todos los estudiantes para los que necesite programar conferencias.
- 11. Una vez que haya programado sus conferencias, cierre la sesión de Skyward Family Access.